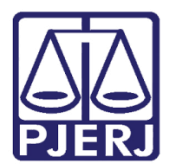

Dica de Sistema

# Conclusão e Sigilo

PJe – Processo Judicial Eletrônico – Gabinete – Criminal

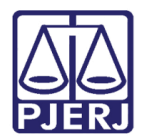

# SUMÁRIO

| 1. | Introdu | ıção                                                             | 3  |
|----|---------|------------------------------------------------------------------|----|
| 2. | Lançar  | nento de Conclusão                                               | 3  |
| 2  | .1 N    | Iini PAC - Preparar Ato de Comunicação                           | 9  |
|    | 2.1.1   | Documentos Vinculáveis                                           | 13 |
| 3. | Tarefa  | Conclusão ao Juiz – Assinatura                                   | 15 |
| 4. | Proces  | so com Sigilo                                                    | 17 |
| ۷  | .1 C    | conclusão ao Juiz – Sigilo Máximo                                | 18 |
|    | 4.1.1   | Conceder Acesso a Funcionário do Cartório para Processo Sigiloso | 22 |
| 2  | .2 C    | Configurar Formas e Níveis de Acesso                             | 27 |
|    | 4.2.1   | Tornar Processo Público                                          | 30 |
|    | 4.2.2   | Exibir Todas as Solicitações de Segredo Apreciadas               | 30 |
|    | 4.2.3   | Acrescentar/ Excluir Visualizador                                | 31 |
|    | 4.2.4   | Liberar Visualização para Todas as Partes                        | 32 |
|    | 4.2.5   | Liberar Visualização para Todos os Servidores do Órgão Judicial  | 32 |
|    | 4.2.6   | Tornar Parte Sigilosa                                            | 33 |
|    | 4.2.7   | Alterar Nível de Acesso                                          | 34 |
| 5. | Flagra  | nte Distribuído com Sigilo                                       | 35 |
| 6. | Históri | co de Versões                                                    | 36 |

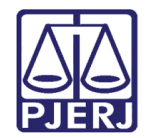

# Conclusão e Sigilo

## 1. Introdução

Este manual apresenta o procedimento de lançamento de conclusão feito pelo Magistrado ou gabinete respeitando as regras de sigilo do processo, onde será permitido o envio de comunicação a partir do documento confeccionado, conforme o nível de sigilo aplicado ao processo.

Outrossim, demonstra o passo a passo do procedimento de como o Magistrado realizará a alteração de sigilo e acessos do processo.

## 2. Lançamento de Conclusão

Depois que o processo for encaminhado para conclusão pelo cartório, ele será disponibilizado para o gabinete através da tarefa **Conclusão ao Juiz – Triagem [ CRI\_CON].** 

| ✓ Tarefas                                                 |    |
|-----------------------------------------------------------|----|
| Filtros                                                   | •  |
| Assinar Mandado - Magistrado                              | 1  |
| Conclusão ao Juiz - Assinatura [CRI_CON]                  | 1  |
| Conclusão ao Juiz - Minuta [CRI_CON]                      | 28 |
| Conclusão ao Juiz - Triagem [CRI_CON]                     | 10 |
| Gerenciar Audiência [GAU]                                 | 8  |
| Informar dados da Audiência [CRI_REA]                     | 2  |
| Juntada de Pedido de Arquivamento [CRI_INA]               | 1  |
| Juntado RO - Aguardando processamento pela CEAC [CRI_MPC] | 2  |
| Minutar Ata de Audiência [CRI_REA]                        | 7  |
| Preparar comunicação                                      | 8  |
| Processos sem agendamento de audiência [CRI_REA]          | 4  |
| Selecionar Movimento de Sentença [CRI_REA]                | 1  |
| Tarefa teste processos criminais                          | 2  |
| Vincular Magistrado [VMG]                                 | 1  |

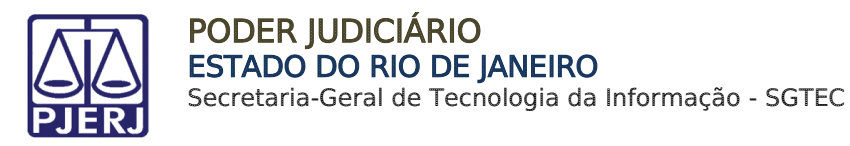

Ao acessar a tarefa, o sistema lista à esquerda os processos localizados na tarefa. Selecione o processo na listagem para que seja aberto na tela principal.

| CONCLUSÃO AO JUIZ - TRIAGEM [CRI_CON] 10                                                                                                    |
|----------------------------------------------------------------------------------------------------|
| Pesquisar <b>Q</b>                                                                                                    |
|                                                                                                    |
| PROCESSOS ETIQUETAS                                                                                                    |
|                                                                                                    |
| 07-03-22                                                                                                    |
| CCPImat 08<br>Abandono Intelectual<br>/ 1ª Vara Criminal da Comarca de Maricá / Juiz de Direito<br>STALONE X AIRTON<br>ÚLTIMA MOVIMENTAÇÃO: CONCLUSOS AO JUIZ<br>Gab3 X                |
| ●                                                                                                    |
| CCPImat 080<br>Abandono Intelectual<br>/ 1ª Vara Criminal da Comarca de Maricá / Juiz de Direito<br>MUNICÍPIO DO RIO DE JANEIRO X ASSOCIACAO<br>ÚLTIMA MOVIMENTAÇÃO: CONCLUSOS AO JUIZ |

Figura 2 - selecionar processo

Com o processo aberto na tela principal será permitido realizar os procedimentos no processo, na tarefa **Conclusão ao juiz – Triagem [CRI\_CON]**, será permitido ao usuário vincular etiquetas ao processo para facilitar a organização interna do gabinete.

Para selecionar alguma etiqueta, clique em **Selecione** e escolha umas das opções listadas. Após a seleção, clique em **Encaminhar para** e escolha a transição **prosseguir.** 

Caso não opte em fazer o uso da etiqueta neste momento, somente clique em Encaminhar para e selecione a transição prosseguir.

| CCPImat 0 Conclusão ao Juiz - Triagem [CRI_CON]                | ~ |            |
|----------------------------------------------------------------|---|------------|
|                                                                |   | prosseguir |
| Selecione abaixo a classificação do processo, caso necessário: |   |            |
| Selecione                                                      |   | ~          |
| SALVAR                                                         |   |            |

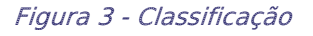

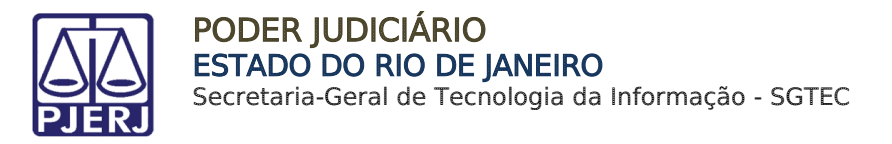

#### O processo é encaminhado para a tarefa **Conclusão ao Juiz – Minuta**.

Caso haja processos preventos, o sistema lista os localizados para que seja selecionado se o processo é **prevento** ou **não prevento**.

| MP 080                           | Conclusão ao Juiz - Minuta [CRI_CON]                                                                                                    |   | 🗖 🕼 🍉 2 🧐                               |
|----------------------------------|----------------------------------------------------------------------------------------------------|---|-----------------------------------------|
| ONE X CYGNI CASSIOPEIAE DA SILVA |                                                                                                    | * |                                         |
| Processos Preventos              |                                                                                                    |   |                                         |
|                                  | Processo                                                                                                    |   | Prevento                                |
| Ľ                                | /1º Vara Comarca de Maricá<br>APOrd 0800453-29.2021.8 19.0031 - Abandono Intelectual<br>stalone X Airton e outros (1)<br>Distribuído em: 21/12/2021        |   | Selecione v<br>Selecione                |
| Ľ                                | /1º Varc Constraint de Maricá<br>APOrd 0800454-14.2021.8.19.0031 - Abandono Intelectual<br>stalone X-Miton e outros (2)<br>Distribuído em: 21/12/2021      |   | C Prevento<br>Não Prevento<br>Selecione |
| Ľ                                | /2* Varc Comarca de Resende<br>APOrd 080005-77.2022.8.19.0045 - Abandono Intelectual<br>stalone X Cygni Cassiopelae da Silva<br>Distribuído em: 24/03/2022 |   | Selecione                               |
|                                  |                                                                                                    |   | 3 resultados encontrados                |
|                                  |                                                                                                    |   |                                         |

Figura 4 - Processo preventos.

Na tarefa **Conclusão ao Juiz – Minuta**, antes de minutar algum documento, o processo pode ser encaminhado direto para tarefa **Gerenciar Audiência**, que possibilita a configuração de audiência.

Para isso, basta clicar no botão **Encaminhar para** e selecionar a transição **Gerenciar Audiência**. O processo será encaminhado para a tarefa **Gerenciamento de Audiência**.

| AuPrFI 2<br>STALONE X | 022.8.19.0045 - Conclus | ăo ao Juiz - Minuta [    | ~                                                         |               | <b>E</b> Ø | 5     | Э | :: |
|-----------------------|-------------------------|--------------------------|-----------------------------------------------------------|---------------|------------|-------|---|----|
|                       |                         |                          |                                                           | enviar para a | assinatura |       |   |    |
|                       |                         |                          |                                                           | gerenciar au  | diêcia     |       |   |    |
| Magistrad             | o vinculado:            | / 1* v                   | /ara Criminal da C                                        | omarca de     | / Juiz Tit | tular |   |    |
| Tipo do               | Documento*              |                          |                                                           |               |            |       |   |    |
| Selec                 | ione                    | ~                        |                                                           |               |            |       |   |    |
| Minuta                |                         |                          |                                                           |               |            |       |   |    |
| В <i>I</i> Ц          | i abc 📰 🗮 🗮 🖶           | Tipo de font 🕶 Tamanho 🗣 | $\mathbf{X}_2 \mathbf{X}^2 \stackrel{A=}{=} \mathbf{X}_2$ | 6 🖻 🖻 🕻 🗋     | ab<br>∳ac  |       |   |    |

Figura 5 - Encaminhar para gerenciar audiência.

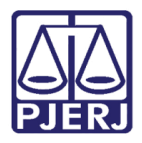

Para confeccionar a minuta de uma **decisão**, **despacho** ou **sentença**, o processo precisa permanecer na tarefa **Conclusão ao Juiz – Minuta**.

Selecione o **Tipo de Documento** que deseja minutar. Se desejar, escolha um **Modelo** prédefinido para confecção do documento, ou faça a digitação do documento no campo **Minuta**. Ao finalizar, clique em **Salvar**.

| -         |                      | _                             |  |   |
|-----------|----------------------|-------------------------------|--|---|
| Selecione |                      | ~                             |  |   |
| A Decisão |                      |                               |  |   |
| Sentença  |                      | x* 🚝 🗟 🖻 🛍 🛱 🛍 🏭              |  |   |
| 田田信相ちるの   | ) 🖺 "' 🛕 · 💇 - 🗊 🗐 🛙 | TTTL - MARY - B 🖬 🖬 🛛 📲 🤌 🛠 🛠 |  |   |
|           |                      |                               |  |   |
|           |                      |                               |  |   |
|           |                      |                               |  |   |
|           |                      |                               |  |   |
|           |                      |                               |  |   |
|           |                      |                               |  |   |
|           |                      |                               |  |   |
|           |                      |                               |  |   |
|           |                      |                               |  |   |
|           |                      |                               |  |   |
|           |                      |                               |  |   |
|           |                      |                               |  |   |
|           |                      |                               |  |   |
|           |                      |                               |  |   |
| Anexos    |                      |                               |  | ~ |
| Anexos    |                      |                               |  | ^ |

Figura 6 - Tipo de documento

O campo **Movimentos Processuais** será habilitado. Selecione o movimento digitando o **Código** ou **descrição**, ou ainda se preferir pela árvore de movimentos.

| Movimentos Processuais |   |           |        |
|------------------------|---|-----------|--------|
| Selecione              |   |           |        |
| Código ou descrição    |   |           |        |
|                        | Р | PESQUISAR | LIMPAR |
| k 🛄 Decisão (3)        |   |           |        |

Figura 7 - Movimentos

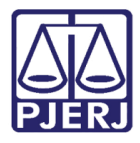

O sistema lista a direita o **movimento** selecionado, exibindo um check verde, confirmando que não existem pendências na seleção do movimento escolhido.

| Movimentos Processuais               |       |                       |                                             |            |
|--------------------------------------|-------|-----------------------|---------------------------------------------|------------|
| Movimento selecionado com sucesso.   |       |                       |                                             |            |
| Selecione                            |       | Inf. criminal relev.? | Movimento                                   | Quantidade |
| Código ou descrição PESQUISAR LIMPAR | ✓ î i |                       | Decisão Interlocutória de Mérito<br>(12185) | 1          |
| Decisão (3)                          |       |                       |                                             |            |

Figura 8 - Movimento selecionado.

Caso queira anexar um documento clique em Adicionar.

| Movimentos Processuais        |           |        |
|-------------------------------|-----------|--------|
| Selecione                     |           |        |
| Código ou descrição           |           |        |
|                               | PESQUISAR | LIMPAR |
| • 📖 Decisão (3)               |           |        |
| Anexos                        |           |        |
| ADICIONAR Arquivos suportados |           |        |
| SALVAR DESCARTAR ALTERAÇÕES   |           |        |

Figura 9 - Botão Adicionar

Selecione o documento que deseja anexar e clique em Abrir.

|                                                                                                    | Competência (961)             |           |          |      |                        |          |   |   |
|----------------------------------------------------------------------------------------------------|-------------------------------|-----------|----------|------|------------------------|----------|---|---|
|                                                                                                    | Suspensão ou Sobrestamento (2 | 5)        |          |      |                        |          |   |   |
|                                                                                                    | Unificação de Medidas         |           |          |      |                        |          |   |   |
| Operation of the second second sec |                               |           |          |      |                        | ×        |   |   |
| $\leftarrow \rightarrow \checkmark \uparrow \clubsuit$ Est                                                                                                    | e Computador > Downloads      | ~         | Ü        | 2    | Pesquisar Downloads    | s        |   |   |
| Organizar • Nova pas                                                                                                    | ta                            |           |          |      | !≡ ▼                   | • •      |   |   |
| 瀺 Amanda Narciso ^                                                                                                    | Nome                          | Data de n | nodifica | ão   | Tipo                   | Tamanho  |   |   |
| Ste Computado                                                                                                    | Semana passada (2)            |           |          |      |                        |          | ~ |   |
| 📃 Área de Traball                                                                                                    | Arquivo.mp4                   | 21/10/202 | 21 15:10 |      | Arquivo MP4            | 292.535  | ~ |   |
| Documentos                                                                                                    | Arquivo.pdf                   | 19/10/202 | 21 17:44 |      | Microsoft Edge PD      | 3.59     |   |   |
| 🖶 Downloads                                                                                                    | > Anteriormente neste mês (3) |           |          |      |                        |          |   |   |
| Imagens                                                                                                    |                               |           |          |      |                        |          |   |   |
| Músicas                                                                                                    |                               |           |          |      |                        | -        |   |   |
| Objetos 3D                                                                                                    |                               |           |          |      |                        | -        |   |   |
| 🚼 Vídeos                                                                                                    |                               |           |          |      |                        |          |   |   |
| 💺 Disco Local (C:)                                                                                                    |                               |           |          |      |                        |          |   |   |
| LADOS (E:)                                                                                                    |                               |           |          |      |                        |          |   |   |
| 🐂 Bibliotecas 🗸 🗸                                                                                                    | <                             |           |          |      |                        | >        |   |   |
| Nome:                                                                                                    | "Arquivo.mp4" "Arquivo.pdf"   |           | ~        | Arqu | uivos personalizados ( | *.png; ~ |   |   |
|                                                                                                    |                               |           |          |      | Abrir Can              | celar    |   | _ |

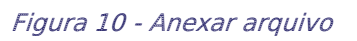

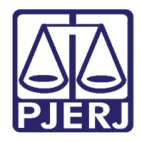

Em seguida, selecione o **Tipo de documento** que será adicionado, sua **Descrição** e os demais campos que entender necessário. Ao finalizar, clique em **Salvar**.

| Anexos           ADICIONAR         LIMPAR         Arquivos suportados           Marcar/Desmarcar todos |                                                    |
|----------------------------------------------------------------------------------------------------|----------------------------------------------------|
| 1 pje-dica-de-sistema-mandado-de-<br>pagamento.pdf                                                     | Tipo de documento Selecione o tipo                 |
| 1,9 MiB<br>application/pdf                                                                             | Descrição pje-dica-de-sistema-mandado-de-pagamento |
|                                                                                                    | Número (opcional)                                  |
|                                                                                                    | Sigiloso (opcional)                                |
| ADICIONAR LIMPAR Arquivos suportados                                                                   |                                                    |
| SALVAR DESCARTAR ALTERAÇÕES                                                                            |                                                    |

Figura 11 - Anexo

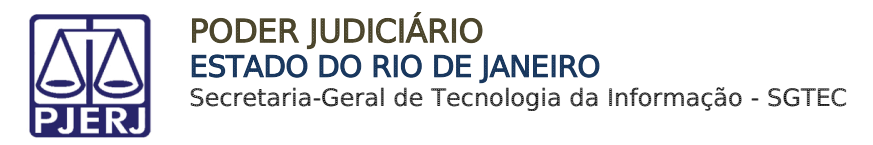

## 2.1 Mini PAC - Preparar Ato de Comunicação

Após o preenchimento da minuta, a seção **Preparar Ato de Comunicação** estará habilitada para configuração das informações da <u>Citação/Intimação</u> sobre <u>Despacho/Decisão/Sentença</u>.

| ProceComCI | - conclusao ao Juiz - Minuta [       | <b>v</b> |                                                     | <ul> <li>€</li> <li>€</li> <li>€</li> </ul> | • 0 🔊 🗄 |
|------------|--------------------------------------|----------|-----------------------------------------------------|---------------------------------------------|---------|
|            | Movimentos Processuais<br>Selecione  |          | Movimento                                           | Quantidade                                  | •       |
|            | Código ou descrição PESQUISAR        | ✓ û i    | Proferido despacho<br>de mero expediente<br>(11010) | 1                                           | ]       |
|            | LIMPAR<br>• 🖽 Despacho (11009)       |          |                                                     |                                             |         |
|            | Anexos ADICIONAR Arquivos suportados |          |                                                     |                                             | ^       |
|            | SALVAR DESCARTAR ALTERAÇÕES          |          |                                                     |                                             |         |
| Prepar     | ar Ato de Comunicação                |          |                                                     |                                             | ~       |

Figura 12 - Seção Preparar Ato de Comunicação.

Para os processos com sigilo de **níveis 1, 2, 3 ou 4** a referida seção também será habilitada. Nestes casos a intimação ocorrerá de maneira manual, a ser realizada pelo gabinete ou servidores habilitados. Por outro lado, os processos de sigilo **nível 5 não** terão a seção habilitada.

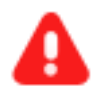

**ATENÇÃO:** Por regra, as intimações ocorrem de forma automática junto aos movimentos de Decisão, Despacho e Sentença em processos **não** sigilosos. Estas são realizadas **sem prazo** e através do **Diário Oficial**.

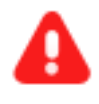

**ATENÇÃO:** Em processos sigilosos de **nível 1** com classe **Inquérito Policial**, as intimações serão automáticas, desde que possua o movimento **Recebimento de Denúncia**.

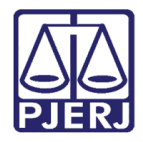

Selecione Polo Ativo, Polo Passivo ou Terceiros, para definir o <u>destinatário</u> do Ato de Comunicação.

| Não publicar / intimar |                     |           |        |                                               |   |
|------------------------|---------------------|-----------|--------|-----------------------------------------------|---|
| Preparar Ato de Com    | unicação            |           |        |                                               | ^ |
|                        | P                   | OLO ATIVO | POLO F | ASSIVO TERCEIROS                              |   |
|                        | Prazo:              | Derest    |        | Meios de Comunicação                          |   |
| Nome Endereço          | 15<br>dias          |           |        | Sistema Diário Eletrônico Central de Mandados |   |
|                        |                     |           | «« «   | » »»                                          |   |
| Documentos vincul      | áveis à comunicação |           |        |                                               | ~ |

Figura 13 - Botão dos Polos das Partes

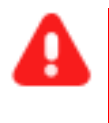

ATENÇÃO: Ainda que preenchidos todos os campos necessários para o envio da intimação, caso a opção Não publicar / intimar esteja marcada, o envio não será realizado.

Ao selecionar o polo, a(s) parte(s) e o endereço vinculados ao polo são habilitados. Para realizar a configuração da comunicação, informe o **Prazo de Cumprimento**, se é **Pessoal**, **Urgente** e por fim o **Meio de Comunicação** pelo qual será encaminhado o expediente.

| Preparar Ato de Com | unicação                                        |            |         |         |          |                      | ^                      |
|---------------------|-------------------------------------------------|------------|---------|---------|----------|----------------------|------------------------|
|                     | POLO ATIVO POLO                                 | D PASSIVO  | TERCEIR | los     |          |                      |                        |
|                     |                                                 | Prazo:     |         |         | Meios de | Comunicação          |                        |
| Nome E              | indereço                                        | 15<br>dias | Pessoal | Urgente | Sistema  | Diário<br>Eletrônico | Central de<br>Mandados |
| Vol urius<br>Normai | Rua Vinte e Um 2824 - Lote 9, 15, Bairro Carmo, | 15         |         |         | ×        |                      | 📔 JCD 🗸                |
|                     | >>>>>>>>>>>>>>>>>>>>>>>>>>>>>>>>>>>>>>          | » »»       |         |         |          |                      |                        |

Figura 14 - Seleção de Meio de Comunicação.

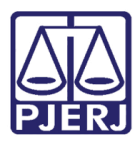

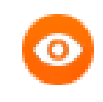

**OBSERVAÇÃO:** Formas de contabilização de prazo:

CD – Do cumprimento da diligência

JCD - Da juntada da certidão da diligência

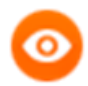

**OBSERVAÇÃO:** O endereço vinculado ao cadastro da parte no processo será exibido <u>automaticamente</u>, sendo possível selecionar outro endereço já cadastrado.

A inclusão de um <u>novo endereço</u> deverá ser feita através do cadastro da própria parte, pela funcionalidade **Retificar Autuação** disponível nos **Autos Digitais** do processo.

Caso seja necessário a alteração do endereço, clique no Nome da rua.

| Pre | eparar Ato de Co | municação   |            |            |         |         |         |            |             | ^          |
|-----|------------------|-------------|------------|------------|---------|---------|---------|------------|-------------|------------|
|     |                  |             | POLO ATIVO | POLC       | PASSIVO | TERCEIR | os      |            |             |            |
|     |                  |             |            |            | Prazo:  |         |         | Meios de ( | Comunicação |            |
|     | Nome             | Endereço    |            |            | 15      | Pessoal | Urgente | Sistema    | Diário      | Central de |
|     |                  |             |            |            | dias    |         |         | Sistema    | Eletrônico  | Mandados   |
| đ   |                  | Rua Vinte ( |            |            | 15      |         |         | ×          |             | JCD 🗸      |
|     |                  |             | « 6        | « <b>«</b> | » »»    |         |         |            |             |            |

O sistema abrirá uma tela apresentando os <u>endereços de destino vinculados</u> à Parte, sendo possível selecionar outro endereço e desmarcar o antigo, desde que esse esteja <u>previamente cadastrado</u>.

Após realizar a configuração, clique em Selecionar Endereços Marcados.

| https://stg | -02.tjrj.pje.jus.br/1g/Processo/Fluxo/expedientes/miniPacEnderecos.<br>s de destino - Perseus Gemini Ara | seam?cid=8265 |                  |
|-------------|----------------------------------------------------------------------------------------------------|---------------|------------------|
| Endereg     | ços                                                                                                    | Enderson      | Última Alteração |
|             | Rua Alagoas 5746                                                                                         | EP: 5092      | 24/03/2022 00:03 |
|             | Rua Vinte e Um 2824                                                                                      | G - CE        | P: 297           |
| Sele        | ciona endereços marcados                                                                                 |               |                  |

Figura 15 – Endereço.

Figura 16 - Endereço de Destino.

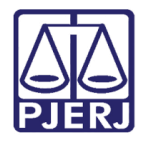

Caso deseje configurar a comunicação para outras partes, selecione o **Polo** para que a parte desejada seja exibida na listagem.

| Preparar Ato de Comunicação |                              |                                                                            |                        |            |           |        |          |                      |                        | ^ |
|-----------------------------|------------------------------|----------------------------------------------------------------------------|------------------------|------------|-----------|--------|----------|----------------------|------------------------|---|
|                             |                              | POLO ATIVO                                                                 | POLO PA                | ASSIVO     | TERCEIRO: | s      |          |                      |                        |   |
|                             |                              |                                                                            |                        | Prazo:     | Deres     | United | Meios de | Comunicaçã           | 0                      |   |
|                             | Nome                         | Endereço                                                                   |                        | 15<br>dias |           |        | Sistema  | Diário<br>Eletrônico | Central de<br>Mandados |   |
| Ŵ                           | Volans Sagittarius<br>Normai | Rua Vinte e Um 2824 - Lote 9, 15, Bair<br>NITERÓI - RJ - CEP: 6840597      | rro Carmo,<br>73       | 15         |           |        | ×        |                      | JCD V                  | • |
| Ē                           | Vulpecula Pisces<br>Grus     | Av. Piauí, 7909 - Sobreloja 6, SN, Cháca<br>Caeté, MARICÁ - RJ - CEP: 7766 | ra do Kuririn,<br>9071 | 15         |           |        |          |                      | JCD 🗸                  | • |
|                             |                              |                                                                            | «« «                   | » »»       |           |        |          |                      |                        |   |

Figura 17 - Partes.

Caso tenha selecionado uma parte indevidamente, clique na **Lixeira** ara excluí-la da comunicação.

Após excluir, será exibido o ícone de **Reunir Parte**. Caso seja necessário restaurar a parte, basta clicar no ícone de **Reunir Parte** .

| Preparar Ato de ( | Comunicação |            |         |            |           |         |                      |                      | /                      | ^ |
|-------------------|-------------|------------|---------|------------|-----------|---------|----------------------|----------------------|------------------------|---|
|                   |             | POLO ATIVO | POLO P/ | ASSIVO     | TERCEIROS | 5       |                      |                      |                        |   |
|                   |             |            | Prazo:  |            | Persoal   | Urgopto | Meios de Comunicação |                      | io                     |   |
| Nome              | Endereço    |            |         | 15<br>dias |           |         | Sistema              | Diário<br>Eletrônico | Central de<br>Mandados |   |
| <b></b>           |             |            |         | 15         |           |         | ×                    |                      | JCD 🗸                  |   |
| 0                 |             |            |         | 0          |           |         |                      |                      |                        |   |
|                   |             |            | «« «    | »» »»      |           |         |                      |                      |                        |   |

Figura 18 - Excluir e Reunir Parte.

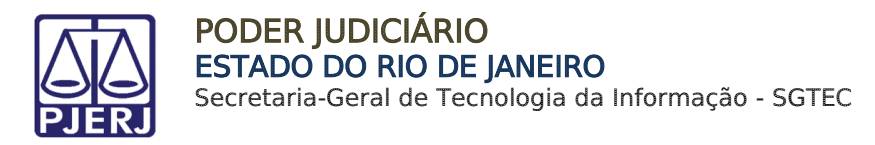

#### 2.1.1 Documentos Vinculáveis

Em Documentos vinculáveis à comunicação são listados todos os documentos acostados no processo, para que, caso necessário, acompanhe o ato. Na listagem, selecione o(s) documento(s) que devem acompanhar o ato de comunicação e marque as opções em Documentos Vinculados.

| ACPC | iv - M                     | inutar Mandado    |         | ,         |                        | r 🗣 🔊                  |
|------|----------------------------|-------------------|---------|-----------|------------------------|------------------------|
|      | Nome Endereço              |                   |         | dias      |                        | Central de<br>Mandados |
|      | ti i                       |                   |         | 15        |                        |                        |
|      |                            | » »»»             | » )     | * >>      |                        |                        |
|      | Documentos vinculáveis à c | omunicação        |         |           |                        | ^                      |
|      | Documentos vinculados ID   | Tipo de Documento | Usuário | Documento | Data de Cri            | ação Visualizar        |
|      |                            |                   |         | Sentença  | 06/06/2022<br>15:16:52 | ď                      |
|      |                            |                   |         | Certidão  | 01/06/2022<br>11:24:57 | ď                      |

Figura 19 - Vincular Documentos

Ao finalizar o preenchimento da comunicação, clique em **GRAVAR DADOS DO(S) EXPEDIENTE(S)**. O sistema irá apresentar a mensagem "<u>Dados do(s) ato(s) de comunicação</u> <u>gravados com sucesso!</u>"

| ACPCiv | <br>- Minut | ar Mand        |        | ~     | <b>E</b> 🖻                                  | ♥ 0 <sup>3</sup>       | 13 |
|--------|-------------|----------------|--------|-------|---------------------------------------------|------------------------|----|
|        | 20055194 Pr | ocuração       |        |       | ASSINADA PELO<br>AUTOR -<br>Assinado        | 31/05/2022<br>17:43:16 | ß  |
|        | 20055191 Pe | etição         |        |       | EXORDIAL PARA<br>INGRESSAR NO<br>JEC-MARICÁ | 31/05/2022<br>17:43:16 | R  |
|        | 20055178 Pe | etição Inicial |        |       | s Petição Inicial<br>s                      | 31/05/2022<br>17:43:16 | ď  |
|        |             | «« «           | 1      | 2     | » »»                                        |                        |    |
|        | GRAVA       | R DADOS DO(    | S) EXP | PEDIE | NTE(S)                                      |                        |    |

Figura 20 - Gravar Dados do Expediente.

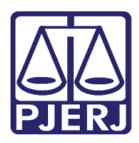

Após salvar o documento, clique em Encaminhar para e selecione a transição Assinatura.

| ProceComCiv                           |                                                                  | - Conclusão ao Juiz - Minuta [.           |                 |             | <b>1</b>                          | • 1 |  |  |  |
|---------------------------------------|------------------------------------------------------------------|-------------------------------------------|-----------------|-------------|-----------------------------------|-----|--|--|--|
|                                       |                                                                  |                                           |                 |             | assinatura<br>gerenciar audiência |     |  |  |  |
|                                       |                                                                  |                                           |                 | _           | realizar bloqueio SISBAJUD        |     |  |  |  |
| i Magist                              | rado vinculado:                                                  | / 1ª Vara Cível                           | da Comarca de N | laricá / Ju | uiz Titular                       |     |  |  |  |
| Ato devolvido<br>Tipo<br>De<br>Minuta | para revisão. Minuta anteri<br>o <b>do Documento*</b><br>espacho | or criada por: MIF Modelo Selecione o mod | OSTA            | ~           |                                   |     |  |  |  |
| B I                                   | $ \begin{array}{cccccccccccccccccccccccccccccccccccc$            |                                           |                 |             |                                   |     |  |  |  |
|                                       | Poder Judiciário do Estado do Rio de Janeiro                     |                                           |                 |             |                                   |     |  |  |  |
|                                       |                                                                  | Comarca                                   | a da Capital    |             |                                   |     |  |  |  |

Figura 21 - Transição Assinatura.

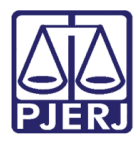

## 3. Tarefa Conclusão ao Juiz – Assinatura

Após a confecção do documento na tarefa **Conclusão ao juiz – Minuta**, ao selecionar a transição **Enviar para assinatura**, o processo será encaminhado para tarefa **Conclusão ao Juiz** – **Assinatura** do Magistrado Vinculado (Selecionado pelo cartório antes de abrir conclusão). Esta tarefa é de <u>acesso exclusivo</u> pelo Magistrado Vinculado.

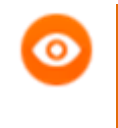

OBSERVAÇÃO: Será enviado para esta tarefa, apenas os processos em que foram confeccionados **Despacho**, **Decisão** ou **Sentença**.

Ao acessar a tarefa e selecionar o processo na listagem à esquerda, o Magistrado poderá verificar o conteúdo do documento confeccionado e movimentos selecionados. É possível realizar alterações necessárias, caso entenda.

| CONCLUSÃO AO JUIZ - ASSINATURA [C 1                                                                                                    | AuPrFI ( 2022.8.19.0045 - Conclusão ao Juiz - Assin STALONE X ALICE STALONE X ALICE       |
|----------------------------------------------------------------------------------------------------|-------------------------------------------------------------------------------------------|
| Pesquisar - Q                                                                                                    |                                                                                           |
| PROCESSOS ETIQUETAS                                                                                                    | Magistrado vinculado: MARCELO     / 1º Vara Criminal da Comarca de Resende / Juiz Titular |
|                                                                                                    |                                                                                           |
| AuprFi 9.2022.8.19.0045     Abandono Intelectual     71* Vara Criminal da Comarca de Kesende / Juiz de Direito     STALORE XALICE                                                                   | Ato minutado por: SIMONE                                                                  |
| ÚLTIMA MOVIMENTAÇÃO: CONCLUSOS AO JUIZ<br>Juntado RO de cumprimento de mandado de prisão X<br>Teste Treinamento Marcelo (Não mexer) X<br>Verificar usuário de juntada do RO de cumprimento de manda | Tipo do Documento*     Modelo       Decisão     Selecione o modelo                        |
|                                                                                                    | Minuta                                                                                    |
|                                                                                                    | B I U abe ≣ ≣ ≣ 🖶 Tipo de font - 5(18pt) - X₂ x² 띂 🖳 & 🖻 🖪 🖬 ∰ ac                         |
|                                                                                                    | ⊞E∉∉与/?®♀ቘッ <u>▲·♥</u> ·₽ = ∃"≒∋÷™n"** ■■■ Ω¶ ♦X                                          |
|                                                                                                    | <u>AF</u><br>AF                                                                           |
|                                                                                                    | Poder Judiciário do Estado do Rio de Janeiro                                              |
|                                                                                                    | Comarca de Resende                                                                        |

Figura 22 – Seleção do Processo.

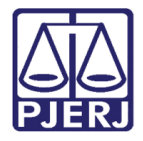

Também é possível alterar o movimento selecionado, excluindo-o e/ou selecionando outras opções. Após a conferência do documento e seleção de movimentos, clique no botão **Salvar.** 

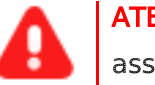

ATENÇÃO: Somente após salvar que o botão para assinatura será habilitado

| Movimentos Processuais               |       |
|--------------------------------------|-------|
| Selecione                            |       |
| Código ou descrição PESQUISAR LIMPAR | ~ 💼 i |
| + 🖽 Decisão (3)                      |       |
| Anexos                               |       |
| ADICIONAR Arquivos suportados        |       |
|                                      |       |
|                                      |       |
| SALVAR DESCARTAR ALTERAÇÕES          |       |

Figura 23 - Salvar

Ao finalizar, clique no botão **Assinar Documento(s)** ou **Assinar Documento(s) Mobile**, dependendo da opção escolhida para o acesso ao sistema. Após o documento ser assinado, o processo é encaminhado novamente para o cartório.

| Movimentos Processuais               |       |                       |                                             |                   |
|--------------------------------------|-------|-----------------------|---------------------------------------------|-------------------|
| Selecione                            |       | Inf. criminal relev.? | Movimento                                   | Quantidade        |
| Código ou descrição PESQUISAR LIMPAR | < 🗎 i |                       | Decisão Interlocutória de<br>Mérito (12185) | 1                 |
| * 🕮 Decisão (3)                      |       |                       |                                             |                   |
| Anexos                               |       |                       |                                             | ^                 |
| Aldivos subortados                   |       |                       |                                             |                   |
|                                      |       | ASSINAR DOCUM         | IENTO(S) ASSINAR DOC                        | CUMENTO(S) MOBILE |
|                                      |       |                       |                                             |                   |
| SALVAR DESCARTAR ALTERAÇÕES          |       |                       |                                             |                   |

Figura 24 - Botão Assinar Documento(s) Mobile.

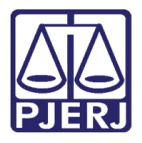

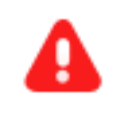

ATENÇÃO: Somente após Salvar que o botão para assinatura será habilitado.

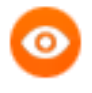

OBSERVAÇÃO: O botão Assinar Documento(s) Mobile será habilitado se for utilizado o aplicativo TokenPJe no aparelho celular e sincronizado com o sistema para a habilitação da assinatura.

## 4. Processo com Sigilo

Quando um processo for distribuído com sigilo nível 5, o processo ficará localizado na tarefa **Conclusão ao Juiz – Sigilo Máximo**, <u>disponível somente para o Magistrado</u>.

| ✓ Tarefas                                                    |   |
|--------------------------------------------------------------|---|
| Filtros                                                      | • |
| Assinar Mandado em contingência BNMP - Magistrado [BNMP_MND] | 1 |
| Conclusão ao Juiz - Minuta [CRI_CON]                         | 7 |
| Conclusão ao Juiz - Sigilo Máximo [CRI_CON]                  | 2 |
| Conclusão ao Juiz - Triagem [CRI_CON]                        | 1 |
| Confirmar peça BNMP [BNMP_CAJ]                               | 5 |
| Gerenciar Audiência [GAU]                                    | 1 |

Figura 25 - Tarefa conclusão ao juiz - sigilo máximo

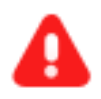

**ATENÇÃO:** Todo processo que for distribuído com **segredo de justiça**, automaticamente será aplicada a regra do <u>Sigilo Máximo</u>, na qual somente o <u>Magistrado</u> tem acesso. É possível alterar o <u>nível de segredo</u> <u>ou sigilo</u> e configurar a visualização necessária de acesso ao processo.

Caso seja distribuído processo com **segredo ou sigilo** e for **flagrante**, não será aplicada a regra do <u>Sigilo Máximo</u>.

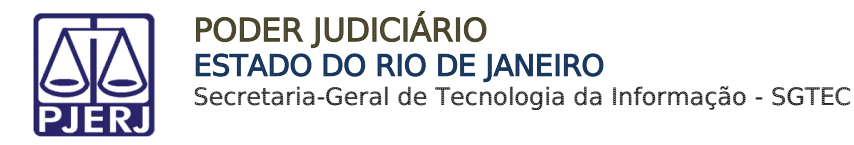

## 4.1 Conclusão ao Juiz – Sigilo Máximo.

O processo ao ser distribuído <u>com sigilo</u> chegará na tarefa **Sigilo Máximo**, onde somente o <u>Magistrado</u> terá acesso, pois a mesma ficará indisponível para os Assessores e os Serventuários do cartório. O processo ficará disponível para o <u>gabinete</u> e o <u>cartório</u> somente após a <u>liberação do Magistrado</u>.

| ≡        | PJC                                      |        |                                                   |                        |
|----------|------------------------------------------|--------|---------------------------------------------------|------------------------|
|          | CONCLUSÃO AO JUIZ - SIGILO MÁXI          | 2      | POrd 0802 45 - Conclusão ao Juiz - Sigi           | 📒 🖻 🗣 1 🔊 🖸            |
| -        | Pesquisar -                              | ۹      |                                                   |                        |
| <b>A</b> | PROCESSOS ETIQUETAS                      |        |                                                   |                        |
| *        |                                          |        |                                                   |                        |
|          | 🍋 🕴 🖣 🖬 11                               | -11-22 | Magistrado vinculado: \ 1ª Vara Criminal da Comar | ca de l / Juiz Titular |
|          | APOrd 0802 5                             |        |                                                   |                        |
|          | / 1º Vara Criminal da Comarca de Juiz de |        |                                                   |                        |

Figura 26 - Conclusão ao Juiz.

O Magistrado deverá confeccionar a minuta de uma decisão, despacho ou sentença.

Selecione no campo **Tipo de Documento** o documento a ser expedido. Se desejar, escolha um **Modelo** pré-definido para confecção do documento, ou faça a digitação do documento no campo **Minuta**. Ao finalizar, clique no botão **Salvar**.

| Tipo do Documento*                               | _                                       |                      |
|--------------------------------------------------|-----------------------------------------|----------------------|
| Selecione                                        | ~                                       |                      |
| Selecione<br>In Decisão                          |                                         |                      |
| Despacho                                         | x. x² 🚝 🐺 🔏 🗈 🛍 🛱 🗳 👬 🎭                 |                      |
|                                                  | ≥ = • = • • • • • • • • • • • • • • • • |                      |
|                                                  |                                         |                      |
|                                                  |                                         |                      |
|                                                  |                                         |                      |
|                                                  |                                         |                      |
|                                                  |                                         |                      |
|                                                  |                                         |                      |
|                                                  |                                         |                      |
|                                                  |                                         |                      |
|                                                  |                                         |                      |
| Anexos                                           |                                         | ^                    |
| É obrigatória a inclusão de documento no editor. |                                         | ASSINAR DOCUMENTO(S) |
|                                                  |                                         |                      |
|                                                  |                                         |                      |

Figura 27 – Confeccionar Minuta

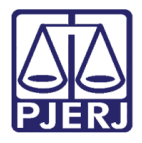

O campo Movimentos Processuais será habilitado. Para selecionar o movimento digite o Código ou descrição ou, ainda, se preferir clique na seta ao lado do nome do Tipo de Documento ao ser expedido e selecione através da árvore de movimentos.

| Movimentos Processuais<br>Selecione |                   |           |        |
|-------------------------------------|-------------------|-----------|--------|
| Código ou descrição                 |                   |           |        |
|                                     |                   | PESQUISAR | LIMPAR |
| 🔹 🛄 Decisão (3)                     |                   |           |        |
|                                     | <i>Ei</i> 20 44 i |           |        |

Figura 28 - Movimentos

O sistema lista à direita o **movimento** selecionado, exibindo um <u>ícone verde</u>, confirmando que não existem pendências na seleção do movimento.

| Movimentos Processuais               |              |                       |           |        |            |
|--------------------------------------|--------------|-----------------------|-----------|--------|------------|
| Movimento selecionado com sucesso.   |              |                       |           |        |            |
| Selecione                            |              | Inf. criminal relev.? | Movimento |        | Quantidade |
| Código ou descrição PESQUISAR LIMPAR | <b>/</b> 🗎 i |                       | Decis     | lérito | 1          |
| • 🖽 Decisão (3)                      |              |                       |           |        |            |

Figura 29 - Movimento selecionado.

Caso seja necessário anexar um documento clique no botão Adicionar.

| Código ou des | cricão              |           |        |
|---------------|---------------------|-----------|--------|
|               |                     | PESQUISAR | LIMPAR |
| Decisão       | (3)                 |           |        |
| nexos         |                     |           |        |
| ADICIONAR     | Arquivos suportados |           |        |
|               |                     |           |        |

#### Figura 30 - Botão Adicionar

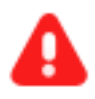

**ATENÇÃO:** Para os processos com <u>sigilo nível 5</u> **não** será habilitada a seção **Preparar Ato de Comunicação** como nos demais níveis e também **não** será enviada nenhuma notificação as partes de forma automática.

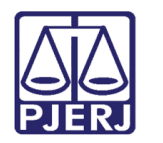

Selecione o documento a ser anexado e clique no botão Abrir.

|                                                              | Competência (961)             |                     |                                       |                  |   |
|--------------------------------------------------------------|-------------------------------|---------------------|---------------------------------------|------------------|---|
| *                                                            | Suspensão ou Sobrestamento (2 | 5)                  |                                       |                  |   |
|                                                              | Unificação de Medidas         |                     |                                       |                  |   |
| Abrir                                                        |                               |                     |                                       | ×                |   |
| $\leftarrow \rightarrow \checkmark \uparrow \clubsuit$ > Est | e Computador > Downloads      | ب ن                 | Pesquisar Downloads                   |                  |   |
| Organizar 👻 Nova past                                        | a                             |                     |                                       | • •              |   |
| Amanda Narciso ^ Este Computado                              | Nome<br>~ Semana passada (2)  | Data de modificação | Tipo                                  | Tamanho          |   |
| Área de Traball                                              | Arquivo.mp4                   | 21/10/2021 15:10    | Arquivo MP4                           | 292.535          | ~ |
| Downloads                                                    | Anteriormente neste mês (3)   | 19/10/2021 17:44    | Microsoft Edge PD                     | 3.59             |   |
| Imagens Músicas ③ Objetos 3D                                 |                               |                     |                                       |                  |   |
| Vídeos 🖶 Disco Local (C.)                                    |                               |                     |                                       |                  |   |
| 🐂 Bibliotecas 🗸                                              | ٢                             |                     |                                       | >                |   |
| Nome:                                                        | "Arquivo.mp4" "Arquivo.pdf"   | ~ Arq               | uivos personalizados (*<br>Abrir Canc | .png; ∨<br>:elar |   |

Figura 31 - Arquivo

Em seguida, selecione no campo **Tipo de documento** o documento a ser anexado, preencha o campo **Descrição** e os demais campos se for necessário. Ao finalizar, clique no botão **Adicionar**.

| Anexos ADICIONAR LIMPAR Arquivos suportados |                                                    |  |
|---------------------------------------------|----------------------------------------------------|--|
| Marcar/Desmarcar todos                      | Tipo de documento                                  |  |
| pagamento.pdf 1,9 MiB application/pdf       | Descrição pje-dica-de-sistema-mandado-de-pagamento |  |
|                                             | Número (opcional)                                  |  |
|                                             | Sigiloso (opcional)                                |  |
| ADICIONAR LIMPAR Arquivos suportados        |                                                    |  |
|                                             |                                                    |  |
| SALVAR DESCARTAR ALTERAÇÕES                 |                                                    |  |

Figura 32 - Tipo de Documento

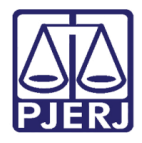

Ao finalizar, clique no botão Assinar Documento(s) ou Assinar Documento(s) Mobile, dependendo da opção de login utilizada para acessar o sistema PJe.

| Movimentos Processuais        |       |                       |                   |                   |
|-------------------------------|-------|-----------------------|-------------------|-------------------|
| Selecione                     |       | Inf. criminal relev.? | Movimento         | Quantidade        |
| PESQUISAR LIMPAR              | - 🗈 i |                       | )e a de           | 1                 |
| * 🖽 Decisão (3)               |       |                       |                   |                   |
| Anexos                        |       |                       |                   | ^                 |
| ADICIONAR Arquivos suportados |       |                       |                   |                   |
|                               |       | ASSINAR DOCUMEN       | ITO(S) ASSINAR DO | CUMENTO(S) MOBILE |

Figura 33 - Botão Assinar Documento(s) Mobile.

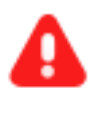

ATENÇÃO: O botão Assinar Documento(s) Mobile, será habilitado caso seja utilizado o aplicativo Token PJe no aparelho celular e sincronizado com o sistema PJe para a habilitação da assinatura.

Em seguida, o processo será direcionado para a tarefa **Conceder Acesso a Funcionários do Cartório para Processo Sigiloso.** Para deixar somente o Magistrado e o gabinete como responsáveis pela movimentação processual, marque o checkbox localizado no canto inferior esquerdo da tela.

Se o Magistrado optar por incluir servidores cartorários como responsáveis pelo processamento, deverá seguir o passo a passo do item 4.1.1 mais adiante.

Ao finalizar, clique no botão **Encaminhar para** e selecionar a transição **prosseguir**, onde o processo é direcionado ao processamento.

| 08020<br>EONY         | - Conceder acesso a funcioná                                                                                                | ~                               | ର୍ <u>କ</u>                                          | ▶1 <sup>1</sup> <sup>1</sup> <sup>1</sup> <sup>1</sup> <sup>1</sup> |
|-----------------------|----------------------------------------------------------------------------------------------------|---------------------------------|------------------------------------------------------|---------------------------------------------------------------------|
|                       |                                                                                                    |                                 | prosseguir                                           |                                                                     |
| O Es<br>in<br>continu | te processo possui sigilo no nível máximo e não há ser<br>cluir no cadastro de visualizadores, ou reduzir o nível d<br>uar. | ventuário do<br>le sigilo do pr | cartório com acesso ao n<br>ocesso. Depois clique em | nesmo. Favor<br>prosseguir para                                     |
|                       |                                                                                                    |                                 |                                                      |                                                                     |

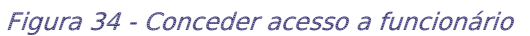

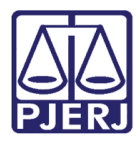

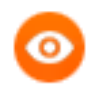

OBSERVAÇÃO: Ao realizar a marcação do checkbox, o processo ficará disponível <u>somente para o Magistrado</u>, sendo necessário realizar a liberação dos demais servidores que entender necessário.

## 4.1.1 Conceder Acesso a Funcionário do Cartório para Processo Sigiloso

Caso seja necessário que servidores do cartório ou do gabinete acessem o processo sigiloso, o Magistrado deverá acessar os **Autos Digitais** e liberar a visualização de cada um do(s) servidor(es).

Para isso, clique no ícone de **Autos do Processo.** 

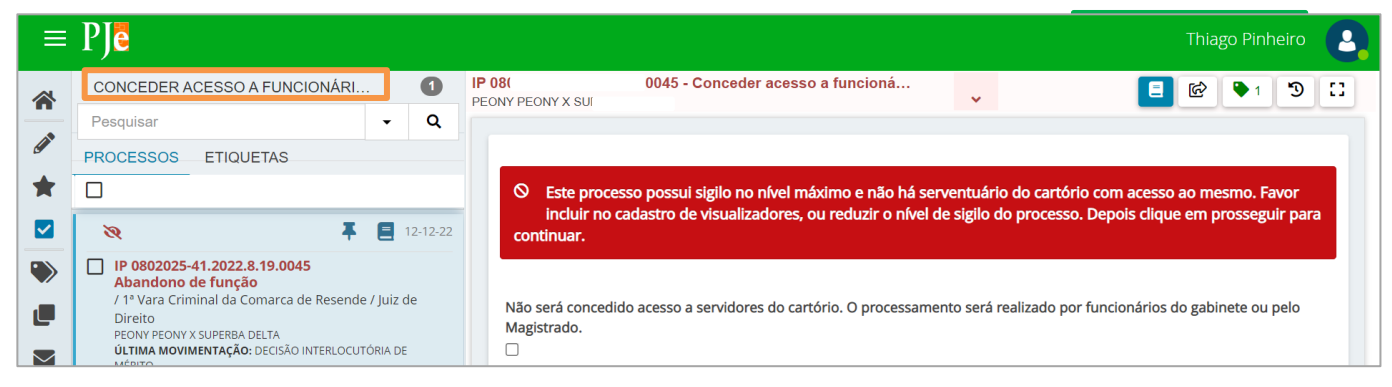

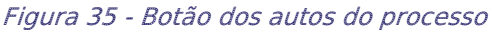

Os **Autos Digitais** do processo serão abertos em uma nova aba no navegador, e exibirá a árvore processual e algumas funcionalidades.

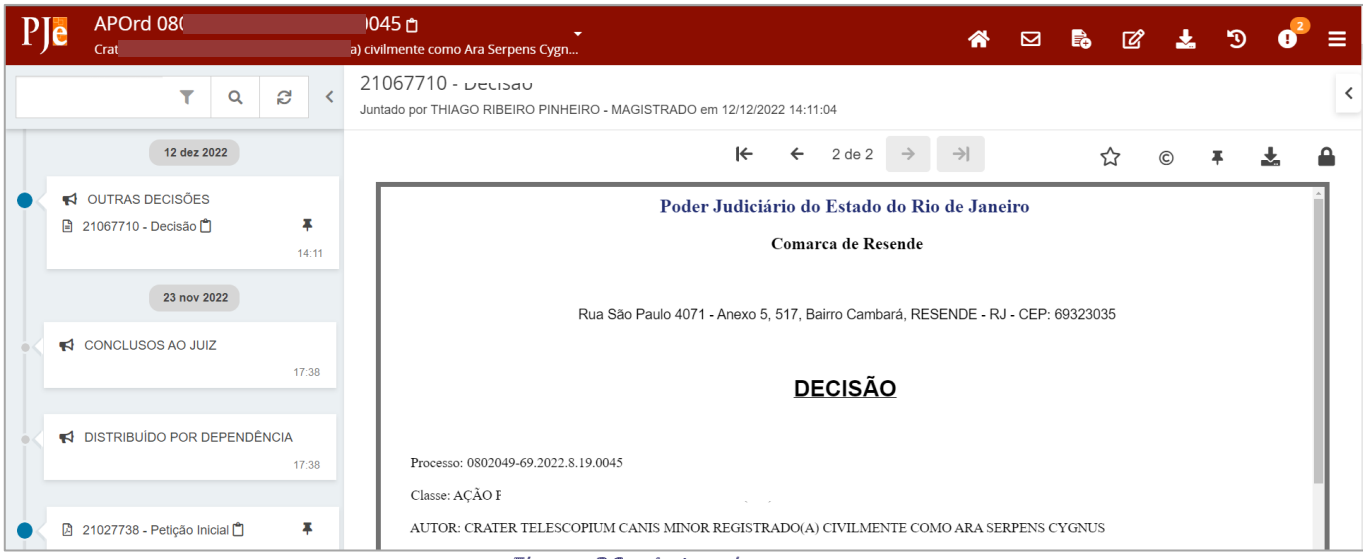

Figura 36 - Autos do processo

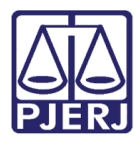

No Menu localizado a parte superior direita da tela, selecione a opção segredo ou sigilo.

| * | P+    | r 🛓 🤊 🔮 \Xi                  |
|---|-------|------------------------------|
|   |       | Outras ações 🛛 🕨             |
|   |       | Autos                        |
|   | <br>- | Certidão criminal            |
|   |       | Informações criminais        |
|   |       | Juntar documentos            |
|   |       | Imprimir lista de documentos |
|   |       | Audiência                    |
|   |       | Expedientes                  |
|   |       | Características              |
|   |       | Perícia                      |
|   |       | Segredo ou sigilo            |
|   |       | Redistribuições              |
|   |       | Associados (0)               |
|   |       | Acesso de terceiros          |
|   |       | Documentos                   |
|   |       | Custas                       |
|   | _     | Movimentações                |

Figura 37 - Segredo ou sigilo

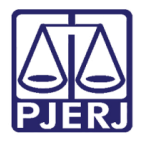

Será habilitada a página **Segredo ou Sigilo**, as abas **Visualizadores** e **Documentos** serão exibidas. Na aba **Visualizadores** é listado quem possui acesso ao processo e os documentos já juntados.

Ao clicar no botão **Opção**, será possível: **acrescentar um novo visualizador**, **tornar** processo público, exibir solicitação de segredo apreciadas, liberar visualização para todas as partes, liberar visualização para todos os servidores do órgão julgador, tornar parte sigilosa ou alterar nível de acesso.

| PJe ;   | CriAmb 080   | C                | <b>45 🗂</b><br>о х мі | •                 |                                  | *    |             | 6 C | ¥      | ъ         | .2 ≣        | = |
|---------|--------------|------------------|-----------------------|-------------------|----------------------------------|------|-------------|-----|--------|-----------|-------------|---|
| Segredo | ou Sigilo    |                  |                       |                   |                                  |      |             |     |        |           | Opções      |   |
| Visuali | zadores (1)  |                  |                       |                   |                                  |      |             |     | (      | VER T     | ODOS        |   |
| MINISTE | ERIO PUBLICO | DO ESTADO DO RIO | DE JANEIRO            |                   |                                  |      |             |     |        |           |             |   |
| Decumor |              |                  |                       |                   |                                  |      |             |     |        |           |             | 1 |
| Marcar  | itos         |                  |                       |                   |                                  |      |             |     |        |           |             |   |
| todos   | Id           | Juntado em       | Documento             | Tipo de documento | Detalhes da atribuição de sigilo | Visu | ualizadores | Ane | KOS    | Ce        | ertidão     |   |
|         | -            | 24/05/22 11:21   | Petição Inicial       | Petição Inicial   |                                  |      |             | -   |        |           | Ľ           |   |
|         |              |                  |                       |                   |                                  |      |             |     | 1 resu | iltados e | encontrados |   |

Figura 38 - Segredo ou sigilo

O sistema lista as opções de alteração que podem ser realizadas.

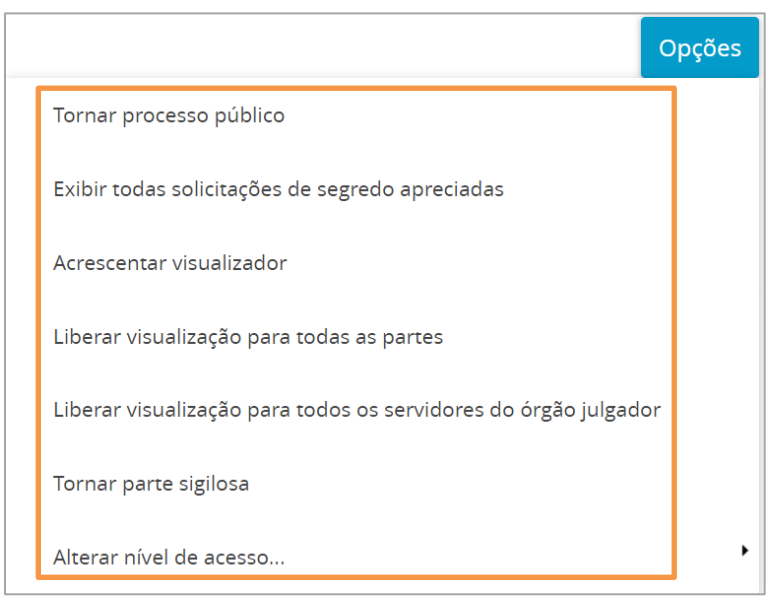

Figura 39 - Opções

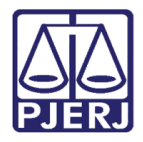

Selecione a opção Acrescentar Visualizador o sistema habilita a tela Autorizar Pessoa a Visualizar o Processo.

No campo **CPF, CNPJ ou Nome da pessoa**, insira um desses dados para que seja feita a pesquisa e clique na **lupa**. Na parte inferior o sistema lista o <u>nome</u> e a <u>inscrição</u> da pessoa vinculada ao dado fornecido que deseja incluir.

Para habilitar a visibilidade da pessoa ao processo, clique no **ícone** <sup>+</sup> e depois clique no **botão concluído**. Será habilitada a visualização da pessoa ao processo com segredo ou sigilo.

| Segredo ou Sigilo                                                                             |         |  |  |  |  |  |
|-----------------------------------------------------------------------------------------------|---------|--|--|--|--|--|
| Autorizar pessoa a visualizar o processo                                                      |         |  |  |  |  |  |
| CPF, CNPJ ou parte do nome da pessoa que será autorizada a visualizar este processo sigiloso. |         |  |  |  |  |  |
| Q                                                                                             |         |  |  |  |  |  |
| Pessoa                                                                                        | Visível |  |  |  |  |  |
| Inscrição do contribuinte:                                                                    | +       |  |  |  |  |  |
| ««« « »» »»»                                                                                  |         |  |  |  |  |  |
| CONCLUÍDO                                                                                     |         |  |  |  |  |  |

Figura 40 - Autorizar pessoa para visualizar processo

Após habilitação do acesso para visualização do processo, o **Nome** e o **CPF** da pessoa habilitada serão listados na aba **Visualizadores** na tela **Segredo ou Sigilo**.

Pode se remover o acesso a qualquer momento, para isso, clique no ícone **Excluir** na frente do nome da pessoa.

| Segredo ou Sigilo                              | Opções    |
|------------------------------------------------|-----------|
| Visualizadores (3)                             | VER TODOS |
| MINISTERIO PUBLICO DO ESTADO DO RIO DE JANEIRO | 0         |
| Mu Cej                                         | 6         |
| MARCE                                          | 0         |

Figura 41 - Visualizadores

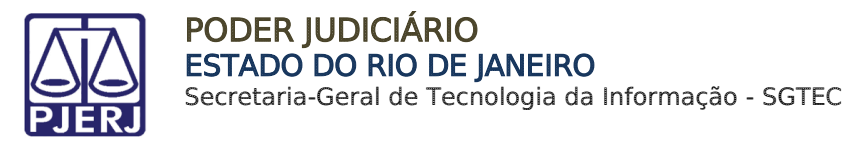

Após realizar a habilitação do(s) servidor(es) no processo, o Magistrado deverá clicar no botão **Encaminhar para** e selecionar a transição **Prosseguir**.

| CONCEDER ACESSO A FUNCIONÁRI                                                                                                    | 0              | PI Conceder acesso a funcioná                                                                                         | I 🖻 🎙 1 🤊 🖸            |
|----------------------------------------------------------------------------------------------------|----------------|----------------------------------------------------------------------------------------------------|------------------------|
| Pesquisar                                                                                                    | - Q            | prosseguir                                                                                                    |                        |
| PROCESSOS ETIQUETAS                                                                                                    |                |                                                                                                    |                        |
|                                                                                                    |                | O Este processo possui sigilo no nível máximo e não há serventuário do cartório com ace                               | so ao mesmo. Favor     |
| R 🕴 🕴                                                                                                    | = 12-12-22     | incluir no cadastro de visualizadores, ou reduzir o nivel de sigilo do processo. Depois cli<br>continuar.             | que em prosseguir para |
| IP 080: 0045     Abandono de função     / 1º Vara Criminal da Com     Direito     PEOI ILTA     ÚLTIMA MOVIMENTAÇÃO: DECISÃO INTERLOCUTORI MÉRITO     Post     gem 3 | iz de<br>IA DE | Não será concedido acesso a servidores do cartório. O processamento será realizado por funcionári<br>Magistrado.<br>🗌 | os do gabinete ou pelo |

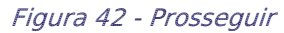

O processo será direcionado para a próxima tarefa **Retorno da Conclusão ao Juiz**, os servidores habilitados poderão dar andamento ao processo ao selecionar a próxima tarefa, para isso, clique no botão **Encaminha Para**.

| AF<br>LEPUS LEO MINOR PIC | 45 - Retorno da Conclusão ao Juiz [CRI_PVD]<br>TOR REGISTRADO(A) CIVILMENTE COMO DELPHINUS TUCANA PAVO X CRA | <u>ର</u> 🗉                                | ● 19 [] |
|---------------------------|----------------------------------------------------------------------------------------------------|-------------------------------------------|---------|
|                           |                                                                                                    | aguardar audiência                        |         |
|                           |                                                                                                    | aguardar cumprimento de mandado de prisão |         |
| G Selections              | e a próxima acão para o processo                                                                             | aguardar manifestação da PGJ              |         |
|                           |                                                                                                    | aguardar manifestação das partes          |         |
|                           |                                                                                                    | aguardar manifestação do MP               |         |
|                           |                                                                                                    | aguardar prazo diverso                    |         |
|                           |                                                                                                    | aguardar prazo processual                 |         |
|                           |                                                                                                    | aguardar término do inquérito             |         |
|                           |                                                                                                    | apensar ou desapensar processos           |         |
|                           |                                                                                                    | arquivar                                  |         |
|                           |                                                                                                    | desmembrar processo                       |         |
|                           |                                                                                                    | devolver à Central de Custódia            |         |
|                           |                                                                                                    | digitar atos da serventia                 |         |
|                           |                                                                                                    | digitar carta precatória                  |         |
|                           |                                                                                                    | digitar documento no BNMP                 |         |
|                           |                                                                                                    | digitar mandado                           |         |
|                           |                                                                                                    | digitar outros documentos                 |         |
|                           |                                                                                                    | enviar para conclusão                     |         |
|                           |                                                                                                    | gerenciar audiência                       |         |
|                           |                                                                                                    | preparar ato de comunicação               |         |
|                           |                                                                                                    | processamento                             |         |
|                           |                                                                                                    | publicar edital                           |         |
|                           |                                                                                                    | realizar audiência                        |         |
|                           |                                                                                                    | redistribuir processo                     |         |
|                           |                                                                                                    | remeter ao Tribunal de Justiça            |         |
|                           |                                                                                                    | sobrestar ou suspender processo           |         |
|                           |                                                                                                    | transitar em julgado                      |         |
|                           |                                                                                                    | trasladar peças                           |         |

Figura 43 - Selecionar próxima tarefa.

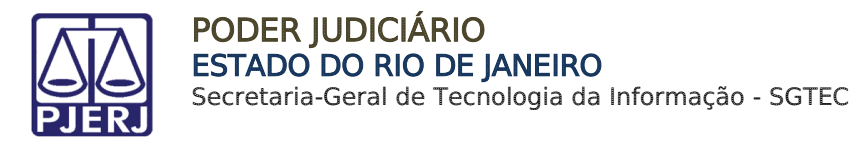

## 4.2 Configurar Formas e Níveis de Acesso

Para configurar o **Nível de Sigilo do Processo**, ao acessar a tarefa o sistema lista os processos a esquerda, abra os **Autos Digitais** do processo, selecionando o ícone de **Autos do Processo**.

| CONCLUSÃO AO JUIZ - SIGILO MÁXIMO [CRI_CON]   |   | 2        |
|-----------------------------------------------|---|----------|
| Pesquisar                                     | • | ۹        |
|                                               |   |          |
| PROCESSOS ETIQUETAS                           |   |          |
|                                               |   |          |
| APOrd 2022.8.19.0045<br>Abandono Intelectual  | 2 | 12-05-22 |
| CriAmb 2022.8.19.0045<br>Abandono Intelectual |   | 24-05-22 |
| Figura 44 - Botão dos autos do processo       |   |          |

Os **Autos Digitais** do processo serão abertos em uma nova aba no navegador, sendo exibida a árvore do processo e algumas funcionalidades.

| PJ | CriAmb                    |                   | ů ,                       | *             | <b>₽</b> | Ľ  | Ł | Э  |            |
|----|---------------------------|-------------------|---------------------------|---------------|----------|----|---|----|------------|
|    | <b>T</b> Q                | Q <               | 8331210 - Petição Inicial |               |          |    |   |    | <          |
|    | 24 mai 2022               |                   |                           | $\Rightarrow$ | 5        | ~~ | © | Ŧ. | <b>↓</b> • |
| •< | CONCLUSOS AO JUIZ         | 11:21             | teste                     |               |          |    |   |    |            |
| •< | distribuido por sorteio   | 11:21             |                           |               |          |    |   |    |            |
|    | 8331210 - Petição Inicial | <b>F</b><br>11:21 |                           |               |          |    |   |    |            |
|    |                           |                   |                           |               |          |    |   |    |            |

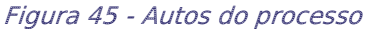

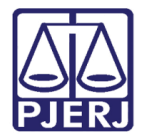

Na parte superior direita da tela, selecione o **Menu**, e na listagem exibida, clique em **Segredo ou sigilo.** 

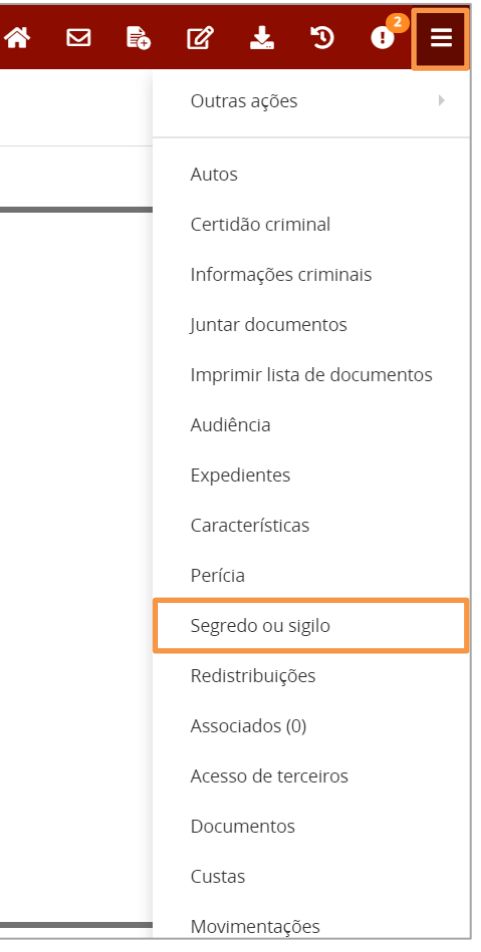

Figura 46 - Segredo ou sigilo

Será aberta uma nova página, onde lista as abas Visualizadores e Documentos. Na aba Visualizadores é listado quem tem acesso ao processo e aos documentos públicos já juntados.

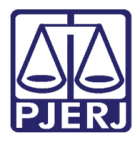

Para poder <u>acrescentar um novo visualizador</u>, <u>tornar processo público</u>, <u>exibir solicitação</u> <u>de segredo apreciadas</u>, <u>liberar visualização para todas as partes</u>, <u>liberar visualização para</u> <u>todos os servidores do órgão julgado</u>r, <u>tornar parte sigilosa</u> ou <u>alterar nível de acesso</u>. Clique no botão **Opções**.

| PJe            | CriAmb       | 2022.8<br>BLICO DO ESTADO DO RI | 0 DE JANEIRO X Mu C | ephei Puppis      |                                  | *    |          | <b>₽</b> | ľ    | Ł      | Э         |          | ≡    |
|----------------|--------------|---------------------------------|---------------------|-------------------|----------------------------------|------|----------|----------|------|--------|-----------|----------|------|
| Segredo        | ou Sigilo    |                                 |                     |                   |                                  |      |          |          |      |        |           | Opçõ     | ies  |
| Visual         | izadores (1) |                                 |                     |                   |                                  |      |          |          |      |        | VER T     | ODOS     |      |
| MINIST         | ERIO PUBLICO | DO ESTADO DO RIO                | DE JANEIRO          |                   |                                  |      |          |          |      |        |           |          | )    |
| Docume         | ntos         |                                 |                     |                   |                                  |      |          |          |      |        |           |          |      |
| Marca<br>todos | Id           | Juntado em                      | Documento           | Tipo de documento | Detalhes da atribuição de sigilo | Visi | ualizado | res      | Anex | os     | C         | ertidão  |      |
|                | _            | 24/05/22 11:21                  | Petição Inicial     | Petição Inicial   |                                  |      |          |          | 8    |        |           | Ľ        |      |
|                |              |                                 |                     |                   |                                  |      |          |          |      | 1 resu | ultados e | encontra | idos |

Figura 47 - Segredo ou sigilo

O sistema lista opções de alteração que podem ser realizadas.

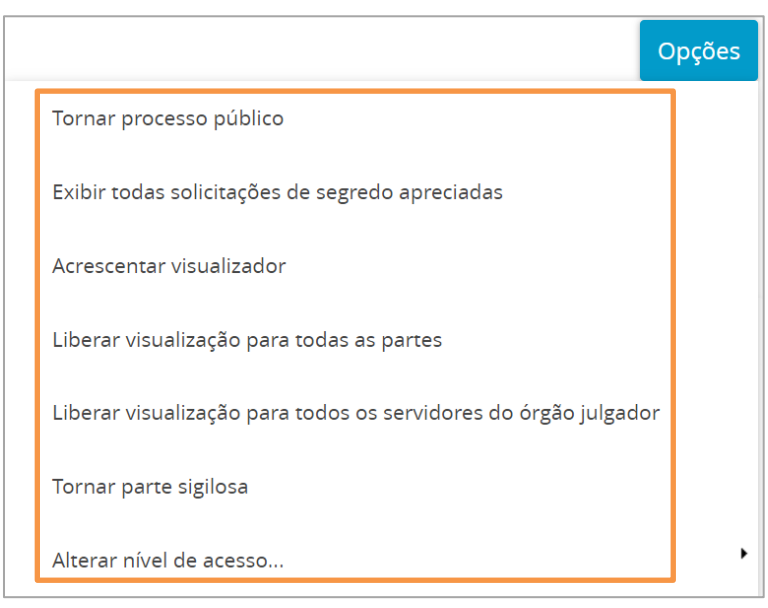

Figura 48 - Opções

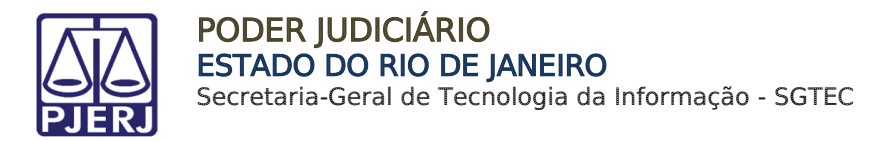

#### 4.2.1 Tornar Processo Público

Ao selecionar a opção **Tornar Processo Público**, é habilita pelo sistema a tela **Suprimir o sigilo processual**, onde no campo **Justificativa** o usuário deverá inserir o motivo para tornar o processo público. Ao finalizar, clique em **Confirmar**, passando a ser público o processo.

| Segredo ou Sigilo            |  |  |  |  |  |
|------------------------------|--|--|--|--|--|
| Suprimir o sigilo processual |  |  |  |  |  |
| Justificativa*               |  |  |  |  |  |
|                              |  |  |  |  |  |
|                              |  |  |  |  |  |
|                              |  |  |  |  |  |
|                              |  |  |  |  |  |
|                              |  |  |  |  |  |
|                              |  |  |  |  |  |
| CANCELAR                     |  |  |  |  |  |

Figura 49 - Justificativa

#### 4.2.2 Exibir Todas as Solicitações de Segredo Apreciadas

Ao selecionar a opção **Exibir Todas as Solicitações de Segredo Apreciadas,** o sistema exibe as solicitações de sigilo ou segredo do processo e a situação de cada solicitação.

Figura 50 - Solicitação de segredo ou sigilo

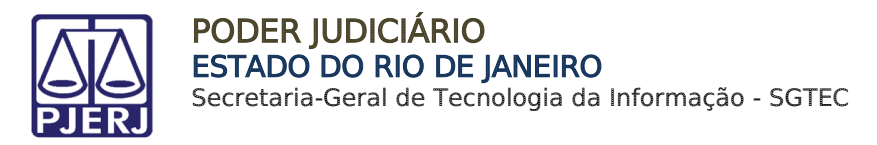

#### 4.2.3 Acrescentar/ Excluir Visualizador

Ao selecionar a opção Acrescentar Visualizador o sistema habilita a tela Autorizar Pessoa a Visualizar o Processo.

No campo **CPF, CNPJ ou nome da pessoa**, insira um desses dados para que seja feita a pesquisa e clique na **lupa**. Na parte inferior o sistema lista o <u>nome</u> e o <u>CPF</u> da pessoa vinculada ao dado fornecido que deseja incluir.

Para habilitar a visibilidade da pessoa ao processo, clique no **ícone** <sup>+</sup> e depois clique no **botão Concluído**. Sendo habilitada a visualização da pessoa ao processo com segredo ou sigilo.

| egredo ou Sigilo                                                                              |  |  |  |  |  |
|-----------------------------------------------------------------------------------------------|--|--|--|--|--|
| Autorizar pessoa a visualizar o processo                                                      |  |  |  |  |  |
| CPF, CNPJ ou parte do nome da pessoa que será autorizada a visualizar este processo sigiloso. |  |  |  |  |  |
|                                                                                               |  |  |  |  |  |
| Pessoa                                                                                        |  |  |  |  |  |
| Inscrição do contribuinte:                                                                    |  |  |  |  |  |
| «« « »» »»»                                                                                   |  |  |  |  |  |
|                                                                                               |  |  |  |  |  |

Figura 51 - Autorizar pessoa para visualizar processo

ATENÇÃO: Em processos que tenham o Nível de Sigilo 4 ou 5 e quando for necessário que <u>apenas</u> o **Promotor** e/ou **Defensor** Público <u>atuante no</u> <u>processo</u> visualizem exclusivamente os autos, o acesso deverá ser <u>concedido individualmente para a pessoa do Promotor/Defensor</u> através do **CPF** ou **Nome**, e <u>não para o Órgão de forma geral</u>.

Após habilitação do acesso para visualização do processo, o **nome** e o **CPF** da pessoa habilitada são listados na aba **Visualizadores** da tela **Segredo ou Sigilo**.

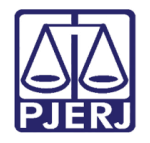

Podendo ser removido o acesso a qualquer momento, selecionando o ícone **Excluir** na frente do nome da pessoa.

| Segredo ou Sigilo                              | Opções    |
|------------------------------------------------|-----------|
| Visualizadores (3)                             | VER TODOS |
| MINISTERIO PUBLICO DO ESTADO DO RIO DE JANEIRO |           |
| Mu Cephei                                      | 0         |
| MARCELO                                        | <u>@</u>  |
|                                                |           |

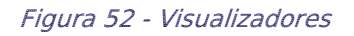

### 4.2.4 Liberar Visualização para Todas as Partes

Ao selecionar a opção Liberar Visualização para Todas as Partes, o sistema lista e habilita as partes do processo na aba Visualizadores.

| Segre | edo ou Sigilo                                | Opções    |
|-------|----------------------------------------------|-----------|
| Vis   | sualizadores (2)                             | VER TODOS |
| MI    | NISTERIO PUBLICO DO ESTADO DO RIO DE JANEIRO | 0         |
| Mu    | I Cephei                                     |           |

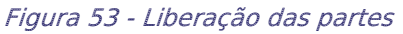

## 4.2.5 Liberar Visualização para Todos os Servidores do Órgão Judicial

Ao selecionar a opção Liberar Visualização para Todos os Servidores do Órgão Julgador, o sistema já libera o processo para todos os servidores do órgão julgador onde o processo foi distribuído.

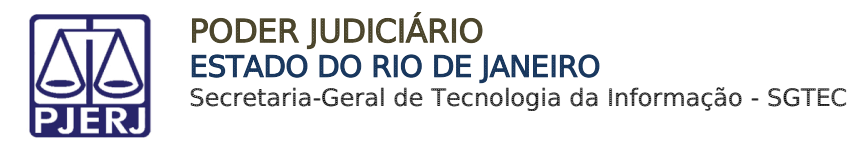

#### 4.2.6 Tornar Parte Sigilosa

Ao selecionar a opção **Tornar Parte Sigilosa**, o sistema solicita que seja informada a **justificativa** para decretar **Sigilo da Parte**.

Após incluir a justificativa, clique no ícone + ao lado da parte que deseja incluir sigilo e clique em **Concluído**.

Caso queira tornar todas as partes sigilosas basta clicar no botão **Tornar Todos Sigilosos** e clique em **Concluído.** Sendo a(s) parte(s) listada(s) na aba **Partes Sigilosas**.

| Segredo ou Sigilo                                                                                                    | Opções   |
|----------------------------------------------------------------------------------------------------|----------|
| Tornar parte sigilosa                                                                                                  |          |
| Insira o motivo para a decretação de sigilo e aperte no ícone para tornar a parte sigilosa.                            |          |
| Justificativa*                                                                                                    |          |
|                                                                                                    |          |
|                                                                                                    |          |
|                                                                                                    |          |
|                                                                                                    |          |
|                                                                                                    |          |
|                                                                                                    |          |
|                                                                                                    | //       |
| Parte                                                                                                    | Sigiloso |
| AUTORIDADE MINISTERIO PUBLICO DO ESTADO DO RIO DE JANEIRO Identificador interno -                                      | +        |
| RÉU<br>Ré Contra de Contra de Contra de Contra de Contra de Contra de Contra de Contra de Contra de Contra de Contra d |          |
| Mu Cepne<br>Inscrição do contribuinte -                                                                                | +        |
| TORNAR TODOS SIGILOSOS CONCLUÍDO                                                                                       |          |

#### Figura 54 - Tornar parte sigilosa

Caso queira liberar o acesso de alguém para visualizar a parte sigilosa, clique no ícone

adicionar visualizador 
e siga o mesmo procedimento pra acrescentar visualizador no processo.

| Parte                                                                                   |           |                             | Sigiloso              |
|-----------------------------------------------------------------------------------------|-----------|-----------------------------|-----------------------|
| AUTORIDADE<br>MINISTERIO PUBLICO DO ESTADO DO RIO DE JANEIRO<br>Identificador interno - |           |                             | +                     |
| RÉU<br>Mu Cephei                                                                        |           |                             | +                     |
| Visualizadores (2)                                                                      | VER TODOS | Partes sigilosas (1)        | VER TODOS             |
| MINISTERIO PUBLICO DO ESTADO DO RIO DE JANEIRO                                          |           | RÉU<br>Mu Cephei            | <ul> <li>1</li> </ul> |
| Mu Cephei                                                                               |           | Inscrição do contribuinte - |                       |

Figura 55 - Partes sigilosas

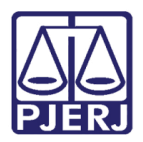

#### 4.2.7 Alterar Nível de Acesso

Ao selecionar a opção **Alterar Nível de Acesso**, o sistema mostra o **nível de sigilo do processo**, sendo possível altera-lo.

O **Nível de Acesso** serve para estabelecer as pessoas que terão acesso ao processo conforme a regra do nível selecionado. Sendo:

- O Público: Sendo acessíveis a todos os servidores do Judiciário e dos demais órgãos públicos de colaboração na administração da Justiça, assim como aos advogados e a qualquer cidadão
- 1 Segredo de Justiça: acessíveis aos servidores do Judiciário, aos servidores dos órgãos públicos de colaboração na administração da Justiça e às partes do processo.
- 2 Sigilo Mínimo: acessível aos servidores do Judiciário e aos demais órgãos públicos de colaboração na administração da Justiça
- 3 Sigilo Médio: acessível aos servidores do órgão em que tramita o processo, à(s) parte(s) que provocou(ram) o incidente e àqueles que forem expressamente incluídos
- 4 Sigilo intenso: acessível a classes de servidores qualificados (magistrado, diretor de secretaria/escrivão, oficial de gabinete/assessor) do órgão em que tramita o processo, às partes que provocaram o incidente e àqueles que forem expressamente incluídos
- 5- Sigilo Absoluto: acessível apenas ao magistrado do órgão em que tramita, aos servidores e demais usuários por ele indicado e às partes que provocaram o incidente

Marque check box do nível de acesso conforme o desejado.

|                        | Opções                                                          |
|------------------------|-----------------------------------------------------------------|
|                        | Tornar processo público                                         |
|                        | Exibir todas solicitações de segredo apreciadas                 |
| 1 - Segredo de justiça | Acrescentar visualizador                                        |
| 2 - Sigilo mínimo      | Liberar visualização para todas as partes                       |
| 3 - Sigilo médio       | Liberar visualização para todos os servidores do órgão julgador |
| 4 - Sigilo intenso     | Tornar parte sigilosa                                           |
| ☑ 5 - Sigilo absoluto  | Alterar nível de acesso                                         |

Figura 56 - Nível de segredo ou sigilo

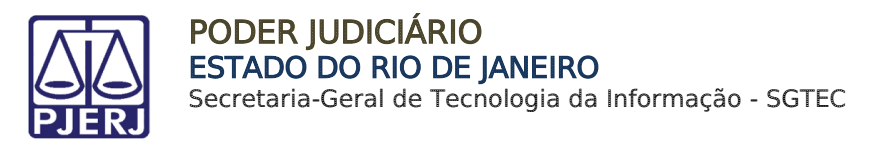

## 5. Flagrante Distribuído com Sigilo

Sempre que um <u>processo com flagrante for distribuído com segredo ou sigilo</u>, o processo será localizado na tarefa **Flagrante Distribuído**, disponível para o cartório da custodia, sendo o tramite processual normal.

| ✓ Tarefas                       |   |
|---------------------------------|---|
| Filtros                         | - |
| Contingência BNMP [BNMP_CONT]   | 3 |
| Flagrante Distribuído [CTD_TRI] | 4 |
| Incluir peça no BNMP [BNMP_PAJ] | 2 |
| Preparar comunicação            | 1 |

Figura 57 - Tarefa flagrante distribuído

ATENÇÃO: Todos os processos de flagrante são distribuídos com nível sigilo de segredo ou sigilo nível 1: segredo de justiça. Sendo o processo acessível aos servidores do Judiciário, dos órgãos públicos de colaboração na administração da Justiça e às partes do processo.

Ao acessar a tarefa, o processo com flagrante distribuído com segredo ou sigilo fica em vermelho com ícone de exclamação, informando que o processo é sigiloso.

| AuPrFl<br>Abandono Intelectual | * | 25-05-22 |
|--------------------------------|---|----------|
| AuPrF     Abandono Intelectual | * | 31-05-22 |

Figura 58 - Processo com sigilo

Caso seja necessário alterar o segredo ou sigilo do processo, encaminhe-o para a conclusão, para que o Magistrado altere o segredo ou sigilo do processo, pois somente ele poderá realizar este procedimento.

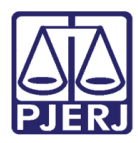

# 6. Histórico de Versões

| Versão | Data       | Descrição da alteração              | Responsável       |
|--------|------------|-------------------------------------|-------------------|
| 1.0    | 02/06/2022 | Elaboração de documento.            | Marcelo Fraga     |
| 1.0    | 04/06/2022 | Correção ortográfica e de template. | Amanda Narciso    |
| 1.0    | 09/06/2022 | Revisão de documento.               | Simone Araujo     |
| 1.1    | 14/12/2022 | Atualização de documento.           | Thiago Ribeiro    |
| 1.1    | 15/12/2022 | Correção ortográfica e template.    | Larissa Marinho   |
| 1.1    | 24/04/2022 | Revisão de documento.               | Tatiana Brandão   |
| 1.2    | 14/07/2023 | Atualização de documento.           | Matheus Rezende e |
|        |            |                                     | Gabriel Lugon     |
| 1.2    | 17/07/2023 | Correção ortográfica e template.    | Yasminni Silva    |
| 1.2    | 17/07/2023 | Revisão de documento.               | Tatiana Brandão   |